MANUAL PEMBAYARAN MELALUI PERBANKAN INTERNET (MALAYAN BANKING **BERHAD-**MAYBANK2U)

| BIL | PERKARA                                                                                                    | CATATAN                                                                                                    |
|-----|----------------------------------------------------------------------------------------------------|----------------------------------------------------------------------------------------------------|
| 1.  |                                                                                                    | <ol> <li>Layari laman web Maybank<br/>Berhad<br/>https://www.maybank2u.com.my</li> <li>Masukkan Login ID dan<br/>Password anda.</li> </ol>                                                                                                    |
| 2.  | Maybank2u       MY ACCOUNTS       MY ACCOUNTS       APPLY       CONTACT US         Image: Strain of Sourcey, 29 January 2023 at 34:34:34       REQUEST       TABUNG HAI         Pay       TRANSFER       REDAD       REQUEST       TABUNG HAI         Pay From       Basic Saving Account       Available Balance       Image: Strain of Sourcey         Pay To       Payee       Image: Strain of Sourcey       Image: Strain of Sourcey         Image: Strain of Sourcey       New Payment       Image: Strain of Sourcey       Image: Strain of Sourcey                                                                                                    | 3. Klik <b>PAY &amp; TRANSFER - PAY</b>                                                                                                    |
| 3.  | Maybank2u       Mr accounts       Mr accounts       APRY       CONTACTUS         Pay       Transfer       REQUEST       Transfer       Transfer         Pay From       Basic Saving Account       Available Balance       Image: Contactus         Pay To       Payee       Image: Contactus       Image: Contactus         Mr Equest       Image: Contactus       Image: Contactus       Image: Contactus         Mr Equest       Image: Contactus       Image: Contactus       Image: Contactus       Image: Contactus         Pay To       Payee       Image: Contactus       Image: Contactus | <ul> <li>4. Pay To – Klik <i>Payee</i></li> <li>5. Taip ATOM dan Tiga (3) pilihan dipaparkan.</li> <li>6. Klik Pilih pembayaran yang hendak dibuat :-</li> <li>i. JAB TENAGA ATOM – FEE KAD PEKERJA (Untuk Pembayaran Fee Kad Pekerja)</li> <li>ii. JABATAN TENAGA ATOM – BYRN PELBAGAI (Untuk Pembayaran Fee Ceramah dan lain-lain)</li> <li>iii. JABATAN TENAGA ATOM – FEE LESEN – (Untuk Pembayaran fee permohonan lesen dan fee lesen)</li> </ul> |

| BIL | PERKARA | CATATAN                                                                                                    |
|-----|---------|----------------------------------------------------------------------------------------------------|
| 4.  |         | <ul> <li>7. Isi maklumat yang diperlukan.<br/>Pilih:-</li> <li>a) Amount : masukan amaun<br/>berdasarkan invois / kadar yang<br/>ditetapkan.</li> <li>b) Invoice No : Sila rujuk invois yang<br/>diberikan oleh Jabatan.</li> <li>c) Nama : Masukkan nama syarikat<br/>(lesen) / Individu (no. kad pekerja).</li> <li>8. Klik <b>Pay</b></li> </ul>                                                                                                    |
| 5.  |         | <ol> <li>9. Pastikan bayaran kepada<br/>adalah Betul.</li> <li>10. Klik <i>Request</i> bagi permintaan<br/><i>TAC Number</i>.</li> <li>11. <i>TAC Number</i> akan dihantar ke<br/>nombor telefon yang didaftarkan<br/>dengan pihak bank.</li> <li>12. Masukkan <i>TAC number</i><br/>yang diterima ke dalam ruangan<br/>berkenaan.</li> <li>13. Klik <i>Confirm</i></li> <li>14. <b>Cetak resit</b> bank untuk<br/>simpanan dan bukti pembayaran. Bagi<br/>pembayaran Fee Lesen, Fee<br/>Permohonan Lesen dan Fee Kad<br/>Pekerja, sila <i>upload</i> dalam sistem<br/>eSPP.</li> </ol> |